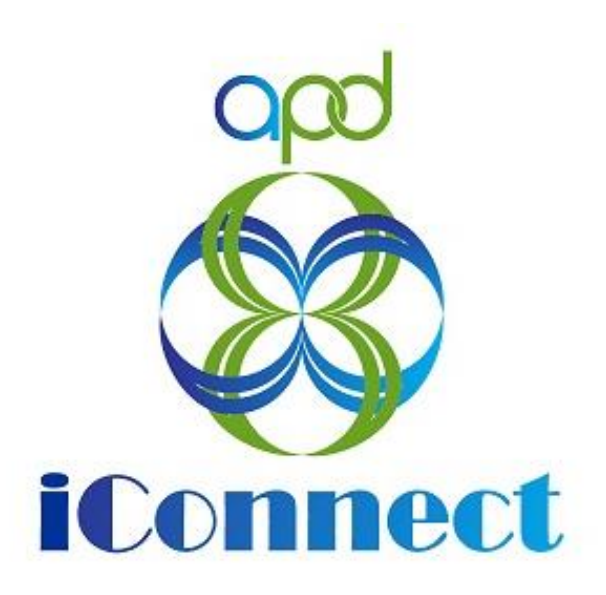

# State of Florida Agency for Persons with Disabilities

WellSky Human Services for APD iConnect Significant Additional Needs (SAN) Module V10 <u>7/22/2020</u> <u>WSC Version</u>

## Table of Contents

| Introduction   SAN Training Guide              |
|------------------------------------------------|
| Chapter 1   Create a SAN Request 4             |
| WSC - Create SAN Request4                      |
| WSC - Populate the Current Budget5             |
| WSC - Create WSC SAN Assessment 6              |
| WSC - Attach Supporting Documentation7         |
| WSC - Create WSC SAN Services9                 |
| WSC - Delete WSC SAN Services 14               |
| WSC - Define Proposed Budget Amount15          |
| WSC - Validate SAN Request 16                  |
| WSC - Withdraw SAN Request 19                  |
| Chapter 2   Request for Additional Information |
| State - SAN RAI Notice                         |
| Chapter 3   SAN Decision                       |
| WSC - Update Planned Services as needed        |

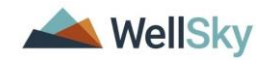

## Introduction | SAN Training Guide

If a Consumer has significant additional needs that exceed the algorithm amount or cannot be met within their current budget, the Waiver Support Coordinator submits a Significant Additional Needs (SAN) request. Prior to submitting a SAN request, the Waiver Support Coordinator should work with the consumer to:

- 1. Identify resources outside of the iBudget Waiver program to meet the individual's needs;
- 2. Address the individual needs within the existing budget; or
- 3. Move unallocated or unused funds to meet the needs.

Waiver Support Coordinators are required to gather all required documentation to support the funding request. Waiver Support Coordinators should refer to the *WSC Job Aid Significant Additional Needs Documentation* to ensure that required information is available. Upon receipt of a SAN request, the Agency will complete an individual review in accordance with rule requirements and either approve, deny, or partially approve the request.

There are two possible scenarios for when a new algorithm is generated as part of a SAN request. A new algorithm always means a new AIM.

- 1. If the consumer accepts the new algorithm, the region will update the algorithm and budget transaction. SAN will be withdrawn.
- 2. If the consumer does not accept the new algorithm and the SAN is submitted, State Office reviewers will update the algorithm on the budget screen, if warranted, as part of the review process.

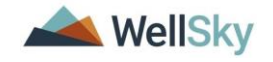

## Chapter 1 | Create a SAN Request

#### **WSC - Create SAN Request**

To create a SAN Request in APD iConnect the WSC will create a SAN record, complete a SAN Assessment, and define a proposed budget amount.

1. The WSC will navigate to the Consumers' record and click on the SAN tab. Select **Add SAN Details** from the File Menu.

| opd iConn             | ect        |             |             |             |               |             |          | John She<br>Last Updat<br>at 7/17/201 | eppard<br>led by jbuck<br>18 4:05:31 Pl                                                                        | SAI          | NS   Sign (  | Dut   | Role<br>WSC/CDC |        | GO |
|-----------------------|------------|-------------|-------------|-------------|---------------|-------------|----------|---------------------------------------|----------------------------------------------------------------------------------------------------|--------------|--------------|-------|-----------------|--------|----|
| File Ticklers         | View Consu | mer Incide  | ent         |             |               |             |          |                                       |                                                                                                    |              |              |       |                 |        |    |
| Add New Demographics  | Search     | arch        |             |             |               |             |          |                                       |                                                                                                    |              |              |       |                 |        |    |
| Add SAN Details       | 1          |             |             | Consumers   |               |             | Last Na  | ne                                    |                                                                                                    | V            | GO           | AD    | VANCED SE       | ARCH   |    |
| Print                 |            |             |             |             |               |             |          |                                       |                                                                                                    |              |              |       |                 |        |    |
| Sheppard, John (10106 | )          |             |             |             |               |             |          |                                       |                                                                                                    |              |              |       |                 |        |    |
| <                     | Diagnosis  | Eligibility | Medications | Auths       | Provider Doci | umentation  | Contacts | Consu                                 | mer Module                                                                                                    | User         |              |       |                 | ≻      |    |
|                       | Demograpi  | hics Divisi | ons Consun  | ner Budgets | Programs      | Provider Se | lections | SANS                                  | Notes                                                                                                    | Forms A      | Appointments | Plans | Waiting List    | Payers |    |
|                       |            |             |             |             |               |             |          |                                       | and a second second second second second second second second second second second second second second second | Carlot Con 1 |              |       |                 |        |    |
| Filters               |            |             |             |             |               |             |          |                                       |                                                                                                    |              |              |       |                 |        |    |
| SAN ID                | +          |             |             |             |               |             |          |                                       |                                                                                                    |              |              |       |                 |        |    |

2. The SAN Detail page displays. In the SAN Information section, complete the following fields:

| opd iConnect                                |     |   |                            |                |           | John Sheppard | SAN Details |
|---------------------------------------------|-----|---|----------------------------|----------------|-----------|---------------|-------------|
| File                                        |     |   |                            |                |           |               |             |
| SAN Information                             |     |   |                            |                |           |               |             |
| SAN ID                                      |     |   | Status                     | Draft          | ~         |               |             |
| Division *                                  | APD |   | Plan ID *                  |                | Clear     |               |             |
| Type *                                      | ×   |   | Waiver Support Coordinator | Buck, Jennifer | Clear Det | ails          |             |
| SAN Requested Due to updated<br>Algorithm?* | ~   |   | State Office Reviewer      |                | Clear     |               |             |
| Reason for Request                          |     | ~ |                            |                |           |               |             |
|                                             |     |   |                            |                |           |               |             |

- a. SAN ID auto populated with a unique number by the application after the record is saved.
- b. Division required and defaults to APD
- c. Indicate the Type of Need, "Permanent" or "Temporary"
- d. SAN Requested Due to updated Algorithm = select Yes or No
- e. Reason for Request = select a value
- f. Status = defaults to Draft
- g. Description = optional text field
- h. Plan ID = select ellipsis to search for and select the APD Waiver Plan this SAN is associated to.

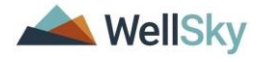

| opd iConnect                                |            |   |             |              |            |            |            |                  |            |           |                |  |           | Jol<br>7/2 | hn Sheppard<br>4/2018 4:15 PM | SAN De | tails |
|---------------------------------------------|------------|---|-------------|--------------|------------|------------|------------|------------------|------------|-----------|----------------|--|-----------|------------|-------------------------------|--------|-------|
| File                                        |            |   |             |              |            |            |            |                  |            |           |                |  |           |            |                               |        |       |
| AN Information                              |            |   |             |              |            |            |            |                  |            |           |                |  |           |            |                               |        |       |
| SAN ID                                      |            |   |             |              |            |            | Sta        | tus              |            | Draft     |                |  | ~         |            |                               |        |       |
| SAN Number                                  |            |   |             | Plan ID* 198 |            |            |            |                  |            |           |                |  |           | s          |                               |        |       |
| Division *                                  | APD        |   |             |              |            |            | Ma         | ivor Support Cor | ordinator  | Ruck loop | ifor           |  | . Clear I | Details    |                               |        |       |
| iscal Year                                  | ~          |   | Dialog - C  | onsumer Pla  | an Search  |            |            |                  |            |           | ×              |  | . Clear   |            |                               |        |       |
| Type *                                      | · ·        | ~ | Search Bur  | Se           | arch Text: |            |            |                  |            |           |                |  | . Clear   |            |                               |        |       |
| AN Requested Due to updated<br>Algorithm? * | ~          |   | Section by. | Plan ID      |            |            | Search     | Cancel           |            |           |                |  | . Clear   |            |                               |        |       |
| Reason for Request                          |            |   | PLAN ID     | Fund code    | Program    | Open Date  | Close Date | Start Date       | End Date   | Status    | Worker         |  |           |            |                               |        |       |
| ev Dates                                    | v Dates    |   |             | APD          | APD Waiver | 04/01/2018 |            | 07/01/2018       | 06/30/2020 | Draft     | Buck, Jennifer |  |           |            |                               |        |       |
| ata Initiated                               | 07/24/2019 |   | 214         | APU          |            | 00/01/2018 |            |                  |            | Drait     | buck, Jenniter |  |           |            |                               |        |       |
| Jate mituateu                               | 01124/2010 |   |             |              |            |            |            |                  |            |           |                |  |           |            |                               |        |       |
| submission Date                             |            |   |             |              |            |            |            |                  |            |           |                |  |           |            |                               |        |       |

- i. User's name defaults as the Waiver Support Coordinator
- 3. From the File Menu, select **Save SAN Details**. Additional tabs are displayed on the left.

| opd iConnec     | £                                           |                         |                           |                                             |                | Alice Sheppard<br>Last Updated by jbuck | SAN Details |
|-----------------|---------------------------------------------|-------------------------|---------------------------|---------------------------------------------|----------------|-----------------------------------------|-------------|
| File            |                                             |                         |                           |                                             |                | at 7/24/2018 5:19:05 PM                 |             |
| SAN Details     | SAN Information                             |                         |                           |                                             |                |                                         |             |
| SAN Services    | SAN ID                                      | 10                      |                           | Status                                      | Draft          | ~                                       |             |
|                 | SAN Number                                  |                         | ]                         | Plan ID *                                   | 138            | Details                                 |             |
| SAN Notes       | Division *                                  | APD                     |                           | Waiver Support Coordinator                  | Buck, Jennifer | Clear Details                           |             |
| SAN Assessments | Fiscal Year                                 | 2019 🗸                  |                           | State Office Reviewer                       |                | Clear                                   |             |
|                 | Type *                                      | Temporary 🗸             |                           |                                             |                |                                         |             |
|                 | SAN Requested Due to updated<br>Algorithm?* | Yes 🗸                   |                           | 1                                           |                |                                         |             |
|                 | Reason for Request                          | New algorithm recalcula | ated for Annual Support 🗸 |                                             |                |                                         |             |
|                 | Key Dates                                   |                         |                           |                                             |                |                                         |             |
|                 | Date Initiated                              | 07/24/2018              |                           | 30 Days from Request                        |                |                                         |             |
|                 | Submission Date                             |                         |                           | State Add'I Info Request 10-Day<br>Due Date |                |                                         |             |
|                 | Due Date                                    |                         |                           |                                             |                |                                         |             |
|                 | 60 Days from Request                        |                         |                           |                                             |                |                                         |             |

## WSC - Populate the Current Budget

1. In the Current Budget Information section, select the **ellipsis** to search for and select the APD Waiver budget.

| opd iConnect                                                        | t                                        |                                     |           |            |             |             |            |              |               |              |          |         | Alice Sheppard<br>Last Updated by jbuck<br>at 7/24/2018 5:19:05 PM | SAN Details |
|---------------------------------------------------------------------|------------------------------------------|-------------------------------------|-----------|------------|-------------|-------------|------------|--------------|---------------|--------------|----------|---------|--------------------------------------------------------------------|-------------|
| File                                                                |                                          |                                     |           |            |             |             |            |              |               |              |          |         |                                                                    |             |
| SAN Details                                                         | SAN Information                          |                                     |           |            |             |             |            |              |               |              |          |         |                                                                    |             |
| SAN Services                                                        | SAN ID                                   | 10                                  |           |            |             |             |            | Status       |               |              | Draft    |         |                                                                    |             |
| 0.000 Mater                                                         | SAN Number                               |                                     |           |            |             |             | Plan ID *  |              |               | 138          |          | Details |                                                                    |             |
| SAIN NOTES                                                          | Division *                               | APD                                 |           |            |             |             |            | Waiver Supp  | ort Coordinat | or           | Buck, Je | nnifer  | Clear Details                                                      |             |
| SAN Assessments                                                     | Fiscal Year                              | 2019 V Regional Reviewer            |           |            |             |             |            |              |               |              | Clear    |         |                                                                    |             |
|                                                                     | Type *                                   | Temporary V Regional Office Manager |           |            |             |             |            |              |               |              |          | Clear   |                                                                    |             |
|                                                                     | SAN Requested Due to upda<br>Algorithm?* | idget Search                        |           |            |             |             |            |              |               |              | ×        |         | Clear                                                              |             |
|                                                                     | Reason for Request                       |                                     |           |            |             |             |            |              |               |              |          |         |                                                                    |             |
|                                                                     | Key Dates                                | Search By:                          | Budget ID | ✓ Searc    | h Text:     |             | Search     | Cancel       |               |              |          |         |                                                                    |             |
| File<br>SAN Details<br>SAN Services<br>SAN Notes<br>SAN Assessments | Date Initiated                           |                                     |           |            |             |             |            |              |               |              |          |         |                                                                    |             |
|                                                                     | Submission Date                          | Budget ID                           | Budget    | Program(s) | Budget Type | Fiscal Year | Start Date | End Date     | Budget        | Current      |          |         |                                                                    |             |
|                                                                     | Due Date                                 |                                     | Number    | APD Weiver | Rudent      | 2010        | 07/01/2016 | 05/20/2010   | Status        | Budget       |          |         |                                                                    |             |
|                                                                     | 60 Days from Request                     |                                     |           | ALC WAIVE  | ingener.    | 2023        | 07/01/2018 | 1 00/00/2019 | Dian          | 1 320,000.00 |          |         |                                                                    |             |
|                                                                     | Current Budget Informat                  |                                     |           |            |             |             |            |              |               |              |          |         |                                                                    |             |
|                                                                     | Current Budget                           |                                     |           |            |             |             |            |              |               |              |          | 00      |                                                                    |             |
|                                                                     | Algorithm Amount                         |                                     |           |            |             |             |            |              |               |              |          |         |                                                                    |             |

2. The current budget info populates on the SAN Details page > Current Budget Information section.

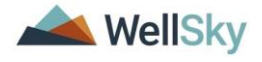

| opd iCon        | nect                                       |                                                                                                    |                               |                                             | John S<br>Last Upo<br>at 7/25/2 | heppard SAN Detail<br>lated by jbuck<br>019 12:59:52 PM |  |  |  |  |  |  |
|-----------------|--------------------------------------------|----------------------------------------------------------------------------------------------------|-------------------------------|---------------------------------------------|---------------------------------|---------------------------------------------------------|--|--|--|--|--|--|
| File Reports    |                                            |                                                                                                    |                               |                                             |                                 |                                                         |  |  |  |  |  |  |
| SAN Details     | SAN Information                            |                                                                                                    |                               |                                             |                                 |                                                         |  |  |  |  |  |  |
| SAN Services    | SAN ID                                     | 61                                                                                                    | ]                             | Status                                      | Draft                           | ~                                                       |  |  |  |  |  |  |
|                 | Division *                                 | APD                                                                                                    |                               | Description                                 |                                 |                                                         |  |  |  |  |  |  |
| AN Notes        | Type *                                     | Permanent V                                                                                                |                               | Plan ID *                                   | 198                             | Details                                                 |  |  |  |  |  |  |
| SAN Assessments | SAN Requested Due to updated<br>Algorithm? | No 🗸                                                                                                    |                               | Waiver Support Coordinator                  | Buck, Jennifer                  | Clear Details                                           |  |  |  |  |  |  |
|                 | Reason for Request *                       | Reason for Request *         New algorithm recalculated for Annual Support ✓         State Office Reviewer |                               |                                             |                                 |                                                         |  |  |  |  |  |  |
|                 | Key Dates                                  |                                                                                                    |                               |                                             |                                 |                                                         |  |  |  |  |  |  |
|                 | Create Date                                | 04/26/2019                                                                                                 |                               | 60 Days from Request                        |                                 |                                                         |  |  |  |  |  |  |
|                 | Submission Date                            |                                                                                                    |                               | 30 Days from Request                        |                                 |                                                         |  |  |  |  |  |  |
|                 | Due Date                                   |                                                                                                    |                               | State Add'I Info Request 10-Day<br>Due Date |                                 |                                                         |  |  |  |  |  |  |
|                 | Current Budget Information                 |                                                                                                    |                               |                                             |                                 |                                                         |  |  |  |  |  |  |
|                 | Current Budget                             | \$40,000.00                                                                                                |                               | Amount UnAuthorized                         | -\$13,210.49                    |                                                         |  |  |  |  |  |  |
|                 | Algorithm Amount                           | \$35,000.00                                                                                                |                               |                                             |                                 |                                                         |  |  |  |  |  |  |
|                 | Current Budget Source                      | 7/25/20                                                                                                    | 19 12:59 PM, 2019, APD, iBudg | et, Budget Approved                         |                                 |                                                         |  |  |  |  |  |  |
|                 | Update Requested & Reviewe                 | r Budget Information                                                                                       |                               |                                             |                                 |                                                         |  |  |  |  |  |  |
|                 |                                            | Refres                                                                                                    | n Budget Info                 |                                             |                                 |                                                         |  |  |  |  |  |  |
|                 | Last Refresh                               | 7/25/20                                                                                                    | 19 12:59 PM by Jennifer Buck  |                                             |                                 |                                                         |  |  |  |  |  |  |

- Current Budget Non-editable, calculated field that displays the sum of all Budget Transactions for this Consumer Budget.
- Algorithm Amount Non-editable field that displays the Algorithm Amount value from the Consumer Budget details page.
- Amount Unauthorized Non-editable, calculated field that displays the Current Budget less Amount Authorized.

#### WSC - Create WSC SAN Assessment

The SAN Assessment is a form in APD iConnect that includes information required by the iBudget Rule and handbook.

1. The WSC will select the SAN Assessment tab. Select Add SAN Assessment from the File menu.

| opd iConnect          |                      | John Sheppard<br>7/24/2018 4:52 PM | SAN<br>Assessments |
|-----------------------|----------------------|------------------------------------|--------------------|
| File Reports          |                      |                                    |                    |
| Add SAN Assessment    | PTS                  |                                    |                    |
| Print                 | sment V +            |                                    |                    |
| Close SAN Assessments | Aarch Bosel          |                                    |                    |
| SAN Notes             | Jealui kesei         |                                    |                    |
| SAN Assessments       | 0 record(s) returned |                                    |                    |
|                       |                      |                                    |                    |
|                       |                      |                                    |                    |

- 2. Select **WSC SAN Request** from the Please select dropdown list.
- 3. In the Header, answer the following fields:
  - a. Worker = defaults to the user

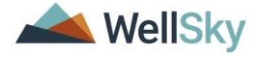

- b. Review Date = defaults to today
- c. Status = Draft

The WSC SAN Request form will remain in 'Draft' status until the WSC addresses all the questions in the form, and all the documentation needed for the SAN Request is gathered. Then, the WSC will update the status on the "WSC SAN Request" form to "Complete."

4. Answer the questions within the assessment

| Qed iConnect                                                                                                    |                                                                                                    | Violet Sheppard SAN Assessment<br>Last Updated by intchie<br>at 1/21/2019 8.59.46 AM                                                                                                    |
|----------------------------------------------------------------------------------------------------|----------------------------------------------------------------------------------------------------|----------------------------------------------------------------------------------------------------|
| File Reports                                                                                                    |                                                                                                    |                                                                                                    |
| WSC SAN Request 🔗                                                                                                    |                                                                                                    |                                                                                                    |
| Section 1                                                                                                    |                                                                                                    |                                                                                                    |
| Worker* Ritchie, Lesli                                                                                                    | Review Date * 10/19/2018                                                                                                    | 3                                                                                                    |
| Status * Draft V                                                                                                    |                                                                                                    |                                                                                                    |
|                                                                                                    |                                                                                                    |                                                                                                    |
| WSC Processing                                                                                                    |                                                                                                    |                                                                                                    |
| Behaviors                                                                                                    | Yes V Ø                                                                                                    |                                                                                                    |
| Psychological/psychiatric Assessments or Reports                                                                                                    | Attached to Note 🗸                                                                                                    |                                                                                                    |
| Baker Act Summaries                                                                                                    | Attached to Note V                                                                                                    |                                                                                                    |
| Does the individual have mental health concerns?                                                                                                    | No V &                                                                                                    |                                                                                                    |
|                                                                                                    | Waiver Support Coordinator (WSC) Job Aid                                                                                                    |                                                                                                    |
|                                                                                                    | Significant Additional Needs (SAN) Documentation                                                                                                    |                                                                                                    |
| When submitting a SAN request, WSCs must follow the requi-<br>SAN requests streamlines the process and avoids extra reque<br><i>How to use this Job Aid</i> : The WSCs must include items reli-<br>al required information is included. This form can be complete<br>provided When submitting a SAN request, WSCs must follow<br>complete SAN requests streamlines the process and avoids e | ements in iBudget Rules 65G-4.0213 through 65G-4.0218, F.A.C. and the iBudget Ha<br>sts for additional information.<br>want to the SAN request from the lists in this document. Gather the documentation an<br>de electronically. WSCs are encouraged to attach a copy of this completed job aid with<br>he requirements in iBudget Rules 65G-4.0213 through 65G-4.0218, F.A.C. and the iE<br>dra requests for additional information. | ndbook, Rule 59G-13 070, F.A.C. Submitting complete<br>d check off each item related to the SAN request to ensure<br>the SAN request to show all required documentation was<br>judget Handbook, Rule 59G-13 070, F.A.C. Submitting |
| ▲ Hide Text                                                                                                    |                                                                                                    |                                                                                                    |
|                                                                                                    | Section A. Checkpoint for All Submissions                                                                                                    |                                                                                                    |
| Actions to be taken prior to submitting a SAN request                                                                                                    |                                                                                                    |                                                                                                    |
| WSC attempted to address needs within available budget                                                                                                    |                                                                                                    |                                                                                                    |
| WSC moved unallocated funds to meet needs, but funds were not<br>sufficient to cover the need                                                                                                    |                                                                                                    |                                                                                                    |
| WSC moved funds from unused services to meet needs, but funds were not sufficient to meet the need                                                                                                    | V                                                                                                    |                                                                                                    |
| Support Plan and applicable amendments completed and attached, with<br>an explanation of why additional funding is needed.                                                                                                    |                                                                                                    |                                                                                                    |
| Documentation attached includes attempts to locate natural or community                                                                                                    |                                                                                                    |                                                                                                    |

- 5. When all questions are answered, scroll to the top of the form, and update the status to "**Complete**."
- 6. From the File menu, select Save and Close SAN Assessment.

#### **WSC - Attach Supporting Documentation**

The WSC must acknowledge the documentation that is being attached in the Service Supporting Documentation section of the WSC SAN Assessment Form. The WSC will also create a SAN Note in APD iConnect to indicate where in the record the documentation can be found and/or upload the supporting documentation as attachments to a Note.

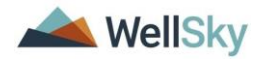

 From the SAN record > Select the SAN Notes tab. Select File > Add SAN Note.

| opd iConnect    |                                                                  |                             |           |                          |             |         | Alice S<br>8/9/2018 | heppard SAN Notes |  |  |  |
|-----------------|------------------------------------------------------------------|-----------------------------|-----------|--------------------------|-------------|---------|---------------------|-------------------|--|--|--|
| File Reports    |                                                                  |                             |           |                          |             |         |                     |                   |  |  |  |
| Add SAN Note    | ers                                                              |                             |           |                          |             |         |                     |                   |  |  |  |
| Print           | Date 🖌 +                                                         |                             |           |                          |             |         |                     |                   |  |  |  |
| Close SAN Notes | Search Reset                                                     |                             |           |                          |             |         |                     |                   |  |  |  |
| SAN Notes       | 1 SAN Notes record(s) r                                          | turned now viewing 1 thro   | augh 1    |                          |             |         |                     |                   |  |  |  |
| SAN Assessments | 1 SAN NOLES TECOTU(S) N                                          | stanied - now viewing 1 and | ugn i     |                          |             |         |                     |                   |  |  |  |
|                 | Note Date 🔺                                                      | Note By                     | Note Type | Note Sub-Type            | Description | Status  | Date Completed      | Attachment        |  |  |  |
|                 | 07/24/2018                                                       | Buck, Jennifer              | SANs      | Supporting Documentation |             | Pending |                     | No                |  |  |  |
|                 | << First < Previous Retrieve 15 Records at a time Next > Last >> |                             |           |                          |             |         |                     |                   |  |  |  |

- 2. The SAN Note Page displays. Complete the following fields:
  - a. Note By = defaults to self
  - b. Note Date = defaults to today
  - c. Fund Code = defaults to APD and is read only
  - d. Note Type = SAN
  - e. Sub-Type = Supporting Documentation.
  - f. Description = summary of the documents included
  - g. Note = Append text to Note as needed.

If supporting documentation exists in the Consumer record but is not attached to this SAN Note, the WSC must let the reviewer know where in the Consumer record to find it.

EX: "See 5/13/19 Specialty Assessments/Treatment Plans Note Type; Environmental Accessibility Adaptation Subtype for EAA Assessment."

- h. Status = Pending (the note remains editable)
- i. Note Recipient = No note recipient is needed. The Reviewer will automatically review all notes as part of processing the SAN Request.

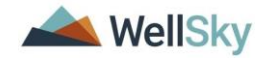

| opd iConnect  |                          | Alice Sheppard SAN Note<br>Last Updated by jbuck<br>at 7/24/2018 5:55:21 PM |
|---------------|--------------------------|-----------------------------------------------------------------------------|
| File Reports  |                          |                                                                             |
| Note By *     | Buck, Jennifer           |                                                                             |
| Note Date *   | 07/24/2018               |                                                                             |
| Fund Code *   | APD                      |                                                                             |
| Program       | APD Waiver   Details     |                                                                             |
| Note Type *   | SAN 🗸                    |                                                                             |
| Note Sub-Type | Supporting Documentation |                                                                             |
| Description   | $\bigcirc$               |                                                                             |
| Note          | New Text                 |                                                                             |
|               |                          |                                                                             |
|               | Append Text to Note      |                                                                             |
| Status *      | Pending V                |                                                                             |
|               |                          |                                                                             |

3. From the File menu > select **Save and Close SAN Note**.

#### **WSC - Create WSC SAN Services**

Tip

- The WSC will indicate the adjustment needed or no change for every planned service. The WSC will navigate to the SAN Services subpage.
- 2. A list of current Planned Services that are associated with the selected Plan on the SAN Details page, will display in the list view grid. The Reviewer Type is Current.

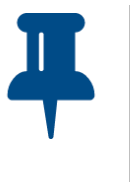

The SAN Services List View defaults to display 15 records per page. Change the default at the bottom of the page to a higher number to view all results on a single page.

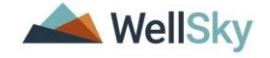

| Reviewer<br>Type 🔺 | SAN<br>Service<br>Status | Recommendation | Provider                                                    | Service<br>Code | Service Description                                                                                 | Unit<br>Type | Unit Cost     | Cost        | Start Date | End Date   | Plan<br>Service<br>Status    | Annualized<br>Units | Annualized<br>Amount | Included/Excluded |   |
|--------------------|--------------------------|----------------|-------------------------------------------------------------|-----------------|----------------------------------------------------------------------------------------------------|--------------|---------------|-------------|------------|------------|------------------------------|---------------------|----------------------|-------------------|---|
| Current            |                          |                | SUNRISE<br>COMMUNITY<br>OF<br>SOUTHWEST<br>FLORIDA,<br>INC. | S5102:UC        | (4082) Life Skills Development - Level<br>3 (ADT) - Facility Based                                  | Hour         | <b>\$4.86</b> | \$6,998.40  | 07/01/2020 | 05/31/2020 | Region<br>Review<br>Approved |                     |                      | included          |   |
| Current            |                          |                | NAPLES<br>HOME CARE<br>SERVICES OF<br>SWFL CORP             | T2023:UC:SC     | (4187) Residential Habilitation -<br>Minimal (month)                                                | Month        | \$2,440.65    | \$29,287.80 | 07/01/2020 | 06/30/2021 | Region<br>Review<br>Approved |                     |                      | Included          |   |
| Current            |                          |                | ICKES HEIDI                                                 | G9012:UC        | (4270) Support Coordination                                                                         | Month        | \$148.69      | \$1,784.28  | 07/01/2020 | 06/30/2021 | Region<br>Review<br>Approved |                     |                      | Included          | C |
| Current            |                          |                | HOME<br>DELIVERY<br>INCONTINENT<br>SUPPLIES CO<br>INC       | T4526:UC        | (4434-AM) Adult Sized Disposable<br>Incontinence Product, Protective<br>Underwear/Pull - On, Medium | Item         | \$0.85        | \$2,040.00  | 07/01/2020 | 06/30/2021 | Region<br>Review<br>Approved |                     |                      | Included          | C |
| Current            |                          |                | HOME<br>DELIVERY<br>INCONTINENT<br>SUPPLIES CO<br>INC       | S5199:UC        | (4446) Personal Care Items, NOS                                                                     | ltem         | \$45.00       | \$540.00    | 07/01/2020 | 06/30/2021 | Region<br>Review<br>Approved |                     |                      | Included          |   |
| Current            |                          |                | SUNRISE<br>COMMUNITY<br>OF<br>SOUTHWEST<br>FLORIDA,<br>INC. | S5102:UC        | (4082) Life Skills Development - Level<br>3 (ADT) - Facility Based                                  | Hour         | \$8,222.40    | \$5.71      | 06/01/2020 | 06/30/2021 | Region<br>Review<br>Approved |                     |                      | Excluded          |   |

- 3. If there are two providers for the same service during the plan year, both do not need to be copied to the SAN request. The WSC will exclude one from the SAN Request and document the needs for the full year on a single SAN service record. For Personal Care Items (S5199:UC), there can be up to two SAN service records in the request.
- 4. To exclude a service from the SAN request, on the SAN Services page, place a checkmark next to the service to be excluded.
- From the Tools menu select Excluded Current Service(s.) The value in the Included/Excluded column will update to Excluded. This logic only applies where the Reviewer Type = Current.

5 SAN Services record(s) returned - now viewing 1 through 5-

| Reviewer<br>Type 🔺 | SAN<br>Service<br>Status | Recommendation | Provider                             | Service<br>Code | Service<br>Description           | Unit<br>Type | Unit<br>Cost | Cost        | Start Date | End Date   | Plan<br>Service<br>Status | Annualized<br>Units | Annualized<br>Amount | Included/Excluded |  |
|--------------------|--------------------------|----------------|--------------------------------------|-----------------|----------------------------------|--------------|--------------|-------------|------------|------------|---------------------------|---------------------|----------------------|-------------------|--|
| Current            |                          |                | Generic CDC+<br>Provider             | S5151:UC        | (4221) Respite -<br>Quarter Hour | 15<br>mins   | \$3.39       | \$13,781.98 | 07/01/2019 | 06/30/2020 | Approved                  |                     |                      | Included          |  |
| Current            |                          |                | PALMETTO<br>SUPPORT<br>SERVICES, INC | G9012:UC:U5     | (4400) Consultant<br>- CDC       | Month        | \$148.69     | \$594.76    | 07/01/2019 | 10/31/2019 | Approved                  |                     |                      | Included          |  |
| Current            |                          |                | HILL, ALESIA                         | G9012:UC:U5     | (4400) Consultant<br>- CDC       | Month        | \$148.69     | \$1,189.52  | 11/08/2019 | 06/30/2020 | Approved                  |                     |                      | Excluded          |  |
| WSC                |                          |                | Generic CDC+<br>Provider             | S5151:UC        | (4221) Respite -<br>Quarter Hour | 15<br>mins   | \$3.39       | \$13,781.98 | 07/01/2019 | 06/30/2020 | Approved                  |                     |                      | Included          |  |
| WSC                |                          |                | PALMETTO<br>SUPPORT<br>SERVICES, INC | G9012:UC:U5     | (4400) Consultant<br>- CDC       | Month        | \$148.69     | \$594.76    | 07/01/2019 | 10/31/2019 | Approved                  |                     |                      | Included          |  |

- 6. If Current SAN Service that is selected has been copied the user will not be able to exclude it or if the user tries to exclude SAN Services that are tied to other reviewer types, they will get a warning message.
- 7. If a Current service was excluded in error, the WSC can place a checkmark next to each excluded current service record in the list view and from the Tools menu select "Include Current Service(s)" the value in the Included/Excluded column will update to Included where the current service record is checked. The WSC will then be able to copy those services.

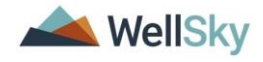

- To copy the Current services, the WSC will place a check in the checkbox field next to all Included Current services.
   NOTE: Selecting the checkbox at the top of the grid will select all planned services at once.
- 9. From the File menu select **Copy Selected SAN Services(s)** to create a new SAN Service record for each selected planned service.

| File Tools                                                     |                  |                          |                |                                      |                 |                                                                          |              |              |            |            |            |                           |                     |                      |                   |  |
|----------------------------------------------------------------|------------------|--------------------------|----------------|--------------------------------------|-----------------|--------------------------------------------------------------------------|--------------|--------------|------------|------------|------------|---------------------------|---------------------|----------------------|-------------------|--|
| Add New SAN Service                                            | s                |                          |                |                                      |                 |                                                                          |              |              |            |            |            |                           |                     |                      |                   |  |
| Copy Selected SAN Service(s                                    | ar Typ           | e 🗸                      | +              |                                      |                 |                                                                          |              |              |            |            |            |                           |                     |                      |                   |  |
| Delete                                                         |                  | oarch [                  | Zasat          |                                      |                 |                                                                          |              |              |            |            |            |                           |                     |                      |                   |  |
| Print                                                          |                  |                          |                |                                      |                 |                                                                          |              |              |            |            |            |                           |                     |                      |                   |  |
| Cose SAN Services record(s) returned - now viewing 1 through 5 |                  |                          |                |                                      |                 |                                                                          |              |              |            |            |            |                           |                     |                      |                   |  |
|                                                                | Reviewer<br>Type | SAN<br>Service<br>Status | Recommendation | Provider                             | Service<br>Code | Service<br>Description                                                   | Unit<br>Type | Unit<br>Cost | Cost       | Start Date | End Date   | Plan<br>Service<br>Status | Annualized<br>Units | Annualized<br>Amount | Included/Excluded |  |
|                                                                | Current          |                          |                | PALMETTO<br>SUPPORT<br>SERVICES, INC | G9012:UC:U5     | (4400) Consultant<br>- CDC                                               | Month        | \$150.00     | \$600.00   | 07/01/2019 | 10/31/2019 | Approved                  |                     |                      | Excluded          |  |
|                                                                | Current          |                          |                | HILL, ALESIA                         | G9012:UC:U5     | (4400) Consultant<br>- CDC                                               | Month        | \$148.69     | \$1,189.52 | 11/08/2019 | 06/30/2020 | Approved                  |                     |                      | Excluded          |  |
|                                                                | Current          |                          |                | Generic CDC+<br>Provider             | S5151:UC        | (4221) Respite -<br>Quarter Hour                                         | 15<br>mins   | \$3.39       | \$2,837.43 | 07/01/2019 | 06/30/2020 |                           |                     |                      | Excluded          |  |
|                                                                | Current          |                          |                | ABILITIES<br>CENTER OF<br>NORTHWEST  | \$5102:UC       | (4082) Life Skills<br>Development -<br>Level 3 (ADT) -<br>Facility Based | Hour         | \$15.85      | \$1,157.05 | 04/07/2020 | 06/30/2020 |                           |                     |                      | Included          |  |

- a. Based on the Role Permissions for the user, the system will automatically make a copy of all selected "Current" Planned Services with a new Reviewer Type = "WSC."
- 10. New SAN Service Records are created with Reviewer Type = WSC.

| Q                            | opd iConnect        |          |   |                    |                          |                      |                             |                 |                                                                          |              |              |            |            |            | Violet Sheppard 7/5/2019 12:36 PM |                     | SAN Services         |  |
|------------------------------|---------------------|----------|---|--------------------|--------------------------|----------------------|-----------------------------|-----------------|--------------------------------------------------------------------------|--------------|--------------|------------|------------|------------|-----------------------------------|---------------------|----------------------|--|
| File                         | Т                   | ools     |   |                    |                          |                      |                             |                 |                                                                          |              |              |            |            |            |                                   |                     |                      |  |
| Add N                        | Add New SAN Service |          |   |                    |                          |                      |                             |                 |                                                                          |              |              |            |            |            |                                   |                     |                      |  |
| Copy Selected SAN Service(s) |                     |          | + |                    |                          |                      |                             |                 |                                                                          |              |              |            |            |            |                                   |                     |                      |  |
| Delet                        | <u>e</u>            |          |   | 4                  | Search                   | Reset                |                             |                 |                                                                          |              |              |            |            |            |                                   |                     |                      |  |
| Print                        |                     | a in the |   |                    |                          | cord(a) returned - n | ow viewin                   | a 1 through     | 10                                                                       |              |              |            |            |            |                                   |                     |                      |  |
| Close                        | Close SAN Services  |          |   |                    |                          |                      |                             |                 |                                                                          |              |              |            |            |            |                                   |                     |                      |  |
|                              |                     |          |   | Reviewer<br>Type 🔺 | SAN<br>Service<br>Status | Recommendation       | Provider                    | Service<br>Code | Service                                                                  | Unit<br>Type | Unit<br>Cost | Cost       | Start Date | End Date   | Plan<br>Service<br>Status         | Annualized<br>Units | Annualized<br>Amount |  |
|                              |                     |          |   | WSC                | Pending                  | No Change            | WSC<br>Agency1              | G9012:UC        | (4270) Support Coordination                                              | Month        | \$148.69     | \$1,784.28 | 07/01/2018 | 06/30/2019 | Approved                          | 12.0000             | \$1,784.28           |  |
|                              |                     |          |   | WSC                | Pending                  | End Request          | Generic<br>CDC+<br>Provider | H0043:UC        | (4176) Residential Habilitation -<br>Basic (day)                         | Day          | \$39.60      | \$1,900.80 | 07/01/2018 | 06/30/2019 |                                   | 0.0000              | \$0.00               |  |
|                              |                     |          |   | WSC                | Pending                  | New Service          | Pending<br>Provider         | T2025:UC        | (4600) Enhanced Intensive<br>Behavioral Residential Habilitation,<br>Day | Day          | \$715.85     | \$0.00     | 06/01/2019 | 06/30/2019 |                                   | 366.0000            | \$262,001.10         |  |
|                              |                     |          |   | WSC                |                          |                      | WSC<br>Agency1              | G9012:UC        | (4270) Support Coordination                                              | Month        | \$148.69     | \$1,784.28 | 07/01/2018 | 06/30/2019 | Approved                          |                     |                      |  |
|                              |                     |          |   | Current            |                          |                      | WSC<br>Agency1              | G9012:UC        | (4270) Support Coordination                                              | Month        | \$148.69     | \$1,784.28 | 07/01/2018 | 06/30/2019 | Approved                          |                     |                      |  |
|                              |                     |          |   | Current            |                          |                      | Generic<br>CDC+<br>Provider | H0043:UC        | (4176) Residential Habilitation -<br>Basic (day)                         | Day          | \$39.60      | \$1,900.80 | 07/01/2018 | 06/30/2019 |                                   |                     |                      |  |

- 11. The WSC will open each SAN Service record with Reviewer Type = WSC and modify the fields to reflect what is being requested.
  - a. Units Per: complete as appropriate for selected service code. The WSC may need to populate different amounts in this field so the system shows the proper number of units and cost.

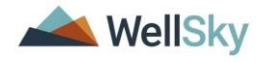

- b. No of Units = total number of units needed for current fiscal year. The WSC may need to populate different amounts in this field so the system shows the proper number of units and cost.
- a. Max amount is an auto-calculated field based on the No of Units and the Unit Cost of the Service Code Selected.
- b. Cost is an auto-calculated field based on the No of Units and the Unit Cost of the Service Code selected for the Provider selected. The cost is the value used in the Proposed Budget calculations on the SAN Details page. This is an editable field that defaults to what was approved in the current approved plan. <u>The WSC Must</u> <u>update it to match the "Max Amount" value</u>.
- c. Provider ID: Search for and select "Pending Provider." In the case of Transportation Services, if the transportation provider is known, search for and select the actual Transportation Provider, NOT "Pending Provider"
- d. The WSC should enter the Total Units needed for the Current Fiscal year AND Comments in the "Total Units needed ...field"

| OCC ICCI           | nnect                                                   | Lest Updated by (buck@apdcares.org Detail<br>at 1/2/0202.2.54.50 PM                                         |
|--------------------|---------------------------------------------------------|----------------------------------------------------------------------------------------------------|
| File               |                                                         |                                                                                                    |
| SAN Service Detail | Current/Proposed Service                                |                                                                                                    |
|                    | Start Date *                                            | 02/01/2020                                                                                                  |
|                    | End Date *                                              | 06/30/2020                                                                                                  |
|                    | Provider Rate Type *                                    | Agency 🛩                                                                                                    |
|                    | Division                                                | APD                                                                                                    |
|                    | Service Ratio                                           | ×                                                                                                    |
|                    | Consumer County *                                       | CLAY                                                                                                    |
|                    | Geographic Differential *                               | Non-Geographic V                                                                                            |
|                    | Index/SubObject Code *                                  | IndexCode Index Description SubObject SubObject Description<br>Central Central Region Walver IBudget Walver |
|                    | Service Code *                                          | A0425.UC                                                                                                    |
|                    | Service Description                                     | (4300) Transportation - Mile                                                                                |
|                    | Unit Type                                               | Mie                                                                                                    |
|                    | Units Per *                                             | 200.00                                                                                                    |
|                    | Units of Measure                                        | Week                                                                                                    |
|                    | No of Units                                             | 4314 0000                                                                                                   |
|                    | Provider ID *                                           | 10055 Details                                                                                               |
|                    | Provider                                                | Pending Provider                                                                                            |
|                    | Unit Cost                                               | \$1.00                                                                                                    |
|                    | Max Amount                                              | \$4,314.00                                                                                                  |
|                    | Cost (MUST EQUAL MAX AMOUNT) *                          | \$4,314.00                                                                                                  |
|                    | Auth Svc ID                                             |                                                                                                    |
|                    | Total Units Needed for Current Fiscal Year & Comments * | 4400                                                                                                    |
|                    | Annualized Units *                                      | 6500.0000                                                                                                   |
|                    | Annualized Amount                                       | \$6,500.00                                                                                                  |

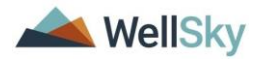

- e. The WSC will scroll down and update the SAN Information section to document a recommendation for that service.
- f. Status = Pending so the service record stays editable for use by the State Reviewer.
- g. Recommendation = select the correct value per service
- h. Effective Date = the effective date for the recommendation to be added by the State Reviewer and will be read only to the WSC. This is the date the service decision will be listed as effective on the Notice.
- i. State Comments = after the review is complete, the State Reviewer's comments will be visible but read only to the WSC.

| SAN Information    |                    |
|--------------------|--------------------|
| SAN Service ID     | 613                |
| SAN Service Status | Pending V          |
| SAN Reviewer       | WSC                |
| Recommendation *   | Increase Request V |
| Effective Date     |                    |
| State Comments     | ~                  |

## 12. Select File > Save and Close SAN Service Detail.

- 13. Repeat these steps for each copied planned service.
- 14. The WSC can also recommend a new service. From the File Menu, select **Add New SAN Service**.

| opd iConnect                 | John Sheppard SAN Services<br>8/12/2019 1:29 PM        |
|------------------------------|--------------------------------------------------------|
| File Tools                   |                                                        |
| Add New SAN Service          |                                                        |
| Copy Selected SAN Service(s) | ype 💙 +                                                |
| Delete                       |                                                        |
| Print                        | Searchi Trese                                          |
| Close SAN Services           | Services record(s) returned - now viewing 1 through 15 |

- 15. A new SAN Services record will be created, and the Waiver Support Coordinator will fill out the SAN Services fields.
  - a. Reviewer Type = WSC
  - b. New Service defaults as the Recommendation value.

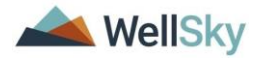

- c. SAN Service Status defaults to Pending. After the review process, the State reviewer will change the SAN Service Status to Complete.
- 16. When complete, from the File menu, select **Save and Close SAN Service Detail**.

| opd iCer           | meet                                                    | John Sheppard<br>Last Updated by Jbuck<br>at 7/25/2019 12:56:50 PM                                                                                                 |  |  |  |  |  |  |  |
|--------------------|---------------------------------------------------------|----------------------------------------------------------------------------------------------------|--|--|--|--|--|--|--|
| File               |                                                         |                                                                                                    |  |  |  |  |  |  |  |
| SAN Service Detail | Current/Proposed Service                                |                                                                                                    |  |  |  |  |  |  |  |
|                    | Start Date *                                            | 07/01/2018                                                                                                    |  |  |  |  |  |  |  |
|                    | End Date *                                              | 06/30/2019                                                                                                    |  |  |  |  |  |  |  |
|                    | Provider Rate Type *                                    | Solo V                                                                                                    |  |  |  |  |  |  |  |
|                    | Division                                                | APD                                                                                                    |  |  |  |  |  |  |  |
|                    | Service Ratio                                           | $\checkmark$                                                                                                    |  |  |  |  |  |  |  |
|                    | Consumer County *                                       | MIAMI-DADE                                                                                                    |  |  |  |  |  |  |  |
|                    | Index/SubObject Code *                                  | IndexCode         Index Description         SubObject         SubObject Description           Central         Central Region         Waiver         iBudget Waiver |  |  |  |  |  |  |  |
|                    | Service Code *                                          | 97802:UC                                                                                                    |  |  |  |  |  |  |  |
|                    | Service Description                                     | (4040) Dietitian Services                                                                                                    |  |  |  |  |  |  |  |
|                    | Unit Type                                               | 15 mins                                                                                                    |  |  |  |  |  |  |  |
|                    | Units Per *                                             | 4.00                                                                                                    |  |  |  |  |  |  |  |
|                    | Units of Measure                                        | Business Day 🗸                                                                                                    |  |  |  |  |  |  |  |
|                    | No of Units                                             | 1040.0000                                                                                                    |  |  |  |  |  |  |  |
|                    | Provider ID *                                           | 10055 Details                                                                                                    |  |  |  |  |  |  |  |
|                    | Provider                                                | Pending Provider                                                                                                    |  |  |  |  |  |  |  |
|                    | Unit Cost                                               | \$10.20                                                                                                    |  |  |  |  |  |  |  |
|                    | Max Amount                                              | \$10,608.00                                                                                                    |  |  |  |  |  |  |  |
|                    | Cost (MUST EQUAL MAX AMOUNT) *                          | \$15,000.00                                                                                                    |  |  |  |  |  |  |  |
|                    | Auth Svc ID                                             |                                                                                                    |  |  |  |  |  |  |  |
|                    | Total Units Needed for Current Fiscal Year & Comments * | 700<br>The WSC will enter details of the Total Units needed for the<br>current fiscal in this field in addition to the number of total units<br>needed.            |  |  |  |  |  |  |  |
|                    | Annualized Units *                                      | 900.0000                                                                                                    |  |  |  |  |  |  |  |
|                    | Annualized Amount                                       | \$9,180.00                                                                                                    |  |  |  |  |  |  |  |

#### WSC - Delete WSC SAN Services

- 1. If the WSC created a SAN Service record in error, he/she will delete it.
- 2. The WSC will navigate to the Consumer's record and select the SAN Record. The SAN Details page displays. Select the SAN Services subpage. The SAN Services List view displays.
- 3. Select the checkbox to the right of the SAN Service that needs to be deleted.
- 4. From the File menu, select Delete.

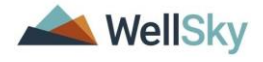

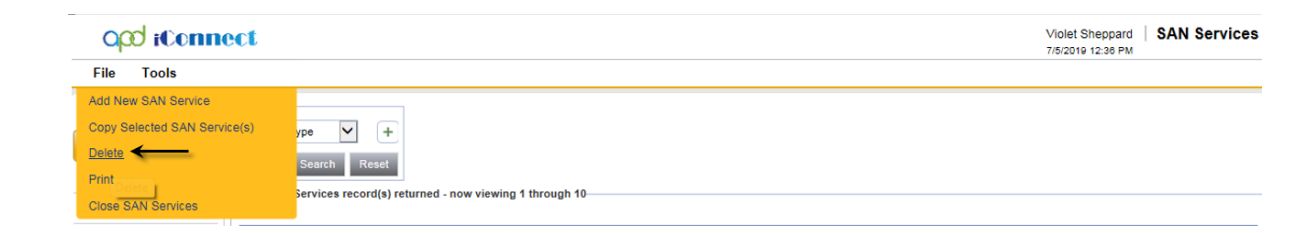

5. A delete confirmation is displays.

NOTE: The SAN Services with Reviewer Type = Current cannot be deleted.

| Message from | n webpage                  |
|--------------|----------------------------|
| 1            | The Delete was Successful. |
|              | ОК                         |

## WSC - Define Proposed Budget Amount

• The WSC will navigate back to the SAN Details page and click the **Refresh Budget Info** button which will populate the WSC Proposed Budget fields according to the calculations below:

| Proposed Budget                 | <b>Proposed Budget:</b> Current budget amount plus the amount in the proposed prorated increase field                                                    |
|---------------------------------|----------------------------------------------------------------------------------------------------|
| Proposed Prorated<br>Increase   | <b>Proposed Prorated Increase</b> : Sum of Cost column on<br>the SANS Services with a Review Type of WSC minus<br>the current budget amount              |
| Proposed Annualized<br>Budget   | <b>Proposed Annualized Budget:</b> Current budget amount plus the amount in the Proposed Annualized Increase field                                       |
| Proposed Annualized<br>Increase | <b>Proposed Annualized Increase</b> : Sum of Annualized<br>Cost column on the SANS Services with a Review Type<br>of WSC minus the current budget amount |

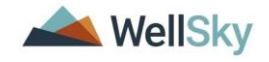

| opd         | , iConi | Violet Sheppard SAN Details<br>Last Updated by vthomas<br>at 5/1/2019 12:09:58 PM |                                            |                   |                                          |                                            |                 |               |
|-------------|---------|-----------------------------------------------------------------------------------|--------------------------------------------|-------------------|------------------------------------------|--------------------------------------------|-----------------|---------------|
| File F      | Reports | Wor                                                                               | rd Merge                                   |                   |                                          |                                            |                 |               |
| SAN Details |         |                                                                                   | SAN Information                            |                   |                                          |                                            |                 |               |
| SAN Service | es      |                                                                                   | SAN ID                                     | 64                |                                          | Status                                     | Pending V       |               |
| CAN Notes   |         |                                                                                   | Division *                                 | APD               |                                          | Description                                |                 |               |
| SAN NOLES   |         |                                                                                   | Type *                                     | Permanent V       |                                          | Plan ID *                                  | 268             | Details       |
| SAN Assess  | sments  |                                                                                   | SAN Requested Due to updated<br>Algorithm? | Yes 🗸             |                                          | Waiver Support Coordinator                 | Thomas, Valerie | Clear Details |
|             |         |                                                                                   | Reason for Request *                       | New algorithm rec | calculated for Annual Support V          | State Office Reviewer                      | Thomas, Valerie | Clear Details |
|             |         |                                                                                   | Key Dates                                  |                   |                                          |                                            |                 |               |
|             |         |                                                                                   | Create Date                                | 05/01/2019        |                                          | 60 Days from Request                       | 06/30/2019      |               |
|             |         |                                                                                   | Submission Date                            | 05/01/2019        |                                          | 30 Days from Request                       | 05/31/2019      |               |
|             |         |                                                                                   | Due Date                                   | 05/31/2019        |                                          | tate Add'l Info Request 10-Day Due<br>Date |                 |               |
|             |         |                                                                                   | Current Budget Information                 |                   |                                          |                                            |                 |               |
|             |         |                                                                                   | Current Budget                             | \$5,000.00        |                                          | Amount UnAuthorized                        | \$0.00          |               |
|             |         |                                                                                   | Algorithm Amount                           | \$0.00            |                                          |                                            |                 |               |
|             |         |                                                                                   | Current Budget Source                      |                   | 5/1/2019 10:28 AM, 2019, APD, iBudget, I | Draft                                      |                 |               |
|             |         |                                                                                   | Update Requested & Reviewer                | Budget Informatio | on                                       |                                            |                 |               |
|             |         |                                                                                   |                                            |                   | Refresh Budget Info                      |                                            |                 |               |
|             |         |                                                                                   | Last Refresh                               |                   | 5/1/2019 12:02 PM by Valerie Thomas      |                                            |                 |               |
|             |         |                                                                                   | Requester Budget                           |                   |                                          |                                            |                 |               |
|             |         |                                                                                   | Proposed Budget                            | \$3,685.08        |                                          | Proposed Annualized Increase               | \$258,785.38    |               |
|             |         |                                                                                   | Proposed Prorated Increase                 | -\$1,314.92       |                                          |                                            |                 |               |
|             |         |                                                                                   | Proposed Annualized Budget                 | \$263,785.38      |                                          |                                            |                 |               |

#### **WSC - Validate SAN Request**

 When the WSC is ready to submit the SAN Request, they will select Save and Validate from the File Menu on the SAN Details page.

| op       | d iCon             |            |                          |                                                 |
|----------|--------------------|------------|--------------------------|-------------------------------------------------|
| File     | Reports            | Word Merge |                          |                                                 |
| History  |                    |            | Information              |                                                 |
| Spell Cl | neck<br>AN Dotaile |            | D                        | 64                                              |
| Save or  | nd Validate SA     | N          | on *<br>:                | APD Permanent V                                 |
| Save ar  | nd Close SAN       | Details    | tequested Due to updated | Yes V                                           |
| Print    |                    |            | n for Request            | New algorithm recalculated for Annual Support V |
| Close S  | AN Details         | ,          | Dates                    |                                                 |

2. Validation rules will be executed and inform the Waiver Support Coordinator if they have a complete SAN Request.

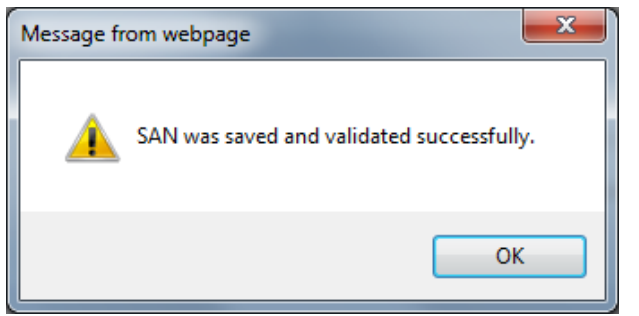

- 3. The standard SAN Validation rules are listed below:
  - a. SAN Rule 1: If one or more planned services on the plan linked to the SAN are modified after the SAN is created but before the decision is made, the user may or may not need

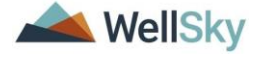

to modify the SAN depending on the changes and/ or their specific business processes and policies. This rule identifies planned services whose datetime stamp is later than the SAN creation datetime stamp and before the SAN decision datetime stamp. This rule excludes any planned services that have been excluded from the SAN.

**NOTE:** WSCs should make all anticipated changes to plans and planned services <u>before</u> creating a SAN. If planned services are changed after the SAN is created, it causes SAN validation failure. The only remedy for this is for the WSC to withdraw the SAN and create a new one. This is by design to ensure that the cost plan and SAN services match at the time of the WSC SAN submission. Once the WSC submits the SAN, they are once again able to make changes as needed on the cost plan.

- b. SAN Rule 2: If the plan that is linked to the SAN has one or more planned services that were created after the SAN record was created the user may or may not need to modify the SAN depending on the new services and/ or their specific business processes and policies. This rule identifies planned services that are not linked to the SAN.
- c. SAN Rule 3: A WSC must include a SAN service for every Current service that has not been marked as excluded.
- d. SAN Rule 8: SAN Services must have Status = Complete prior to Submission (State Reviewer) in order to enforce State having to review each WSC SAN Service.
- e. SAN Rule 9: The State Reviewer must include a SAN service for every WSC service that has not been marked as excluded.
- f. Custom SAN Rule 1: SAN can only be linked to an Approved Plan
- 4. If the SAN request did not pass validation, proceed to step 5. If the SAN request passed validation, proceed to step 6.
- 5. The SAN request did not pass validation, a notification displays. The Waiver Support Coordinator will select View Issues to display the failed SAN Validation Report. The WSC will return to the SAN Services and adjust as needed, then Validate the SAN again. Repeat step 1.

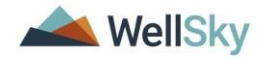

|                      |                                                                |             |                                                      |                           |                                                |                                       |                         | -         |                  |  |  |  |
|----------------------|----------------------------------------------------------------|-------------|------------------------------------------------------|---------------------------|------------------------------------------------|---------------------------------------|-------------------------|-----------|------------------|--|--|--|
| opd iConne           | Opd #Connect Volet Sheppar<br>Lett topated by<br>er topazon tr |             |                                                      |                           |                                                |                                       |                         |           |                  |  |  |  |
| Eile Penorte Wo      | ord Merge                                                      |             |                                                      |                           |                                                |                                       |                         | at 10/24/ | 2018 12:34:17 PM |  |  |  |
| File Reports WC      | Jiu merge                                                      |             |                                                      |                           |                                                |                                       |                         |           |                  |  |  |  |
| SAN Details          | SAN                                                            | Inform      | nation                                               |                           |                                                |                                       |                         |           |                  |  |  |  |
| SAN Services         | SANI                                                           | ID          | 36                                                   |                           |                                                | Plan ID *                             | 268                     | Details   |                  |  |  |  |
| SAN Notes            | Divisi                                                         | ion *       | APD                                                  |                           |                                                | Worker1                               | Ritchie, Lesli          |           | Clear Details    |  |  |  |
|                      | Fisca                                                          | I Year      | The save was successful bu                           | t one or more issues were | found                                          |                                       |                         |           | Clear            |  |  |  |
| SAN Assessments      | Туре                                                           | •           | View Jesues                                          |                           |                                                |                                       |                         |           | Clear            |  |  |  |
|                      | Rease                                                          | on          | View a list of reasons why th                        | ne SAN failed validation  |                                                |                                       |                         |           | Clear            |  |  |  |
|                      | Statu                                                          | \$          |                                                      |                           |                                                |                                       |                         |           | Clear            |  |  |  |
|                      | Desci                                                          | ription     | Okay Cancel                                          |                           |                                                |                                       |                         |           |                  |  |  |  |
|                      | Key I                                                          | Dates       |                                                      |                           |                                                |                                       |                         |           |                  |  |  |  |
|                      | Creat                                                          | e Date      | 10/22/2018                                           |                           |                                                | Due Date2                             |                         |           |                  |  |  |  |
|                      | Subm                                                           | nission     | Date                                                 |                           |                                                | Due Date3                             |                         |           |                  |  |  |  |
|                      | Due D                                                          | Date1       |                                                      |                           |                                                |                                       |                         |           |                  |  |  |  |
|                      | Curre                                                          | ent Bu      | dget Information                                     |                           |                                                |                                       |                         |           |                  |  |  |  |
| h c                  |                                                                | O I         | Л. V.                                                |                           | SAN                                            | Validation Repor                      | t - Problems            | Only      |                  |  |  |  |
| Description:         |                                                                |             |                                                      |                           |                                                | ·                                     |                         |           | •                |  |  |  |
| Tune:                | Derm                                                           | anent       |                                                      |                           |                                                |                                       |                         |           |                  |  |  |  |
| Request Date:        | 10/22                                                          | /18         |                                                      |                           |                                                |                                       |                         |           |                  |  |  |  |
| noquoor Dutor        | 10122                                                          |             |                                                      |                           |                                                |                                       |                         |           |                  |  |  |  |
|                      |                                                                |             |                                                      |                           |                                                |                                       |                         |           |                  |  |  |  |
| Current Validatio    | n Resu                                                         | <u>ilts</u> |                                                      |                           |                                                |                                       |                         |           |                  |  |  |  |
| Rule                 |                                                                |             | Item                                                 |                           | Problem(s)                                     |                                       |                         |           | ]                |  |  |  |
| SAN Services Created | 1                                                              |             | WSC: (4270) Support Coordination (WS<br>- 6/30/2019) | SC Agency1; 7/1/2018      | <ul> <li>A SAN Ser<br/>SAN by the V</li> </ul> | vice must be created for ever<br>VSC. | y service included in t | the       |                  |  |  |  |
| Validation Histor    | ¥                                                              |             |                                                      |                           |                                                |                                       |                         |           |                  |  |  |  |
| Validation Date and  | Time                                                           | User        |                                                      | Action                    |                                                | Reason                                |                         |           | 1                |  |  |  |
| 10/24/18 12:35 PM    |                                                                | Jenni       | ifer Buck                                            | Failed - View Report      |                                                |                                       |                         |           | 1                |  |  |  |

6. If the SAN request passed validation, the WSC will navigate to the SAN Detail subpage and update the status to Submitted. The submitted value is only visible after a successful Save and Validate is completed.

NOTE: If "Submitted" is not visible after a successful Save and Validate, refresh the page.

7. From the File menu > select Save SAN Detail.

| opd (Connect    |                                             |                                                 |                                             |                |               | Alice Sheppard<br>Last Updated by jbuck<br>at 7/24/2018 5:45:54 PM | SAN Detail: |
|-----------------|---------------------------------------------|-------------------------------------------------|---------------------------------------------|----------------|---------------|--------------------------------------------------------------------|-------------|
| File            |                                             |                                                 |                                             |                |               |                                                                    |             |
| SAN Details     | SAN Information                             |                                                 |                                             |                |               |                                                                    |             |
| San Services    | SAN ID                                      | 10                                              | Status                                      | Submitted      | ×             |                                                                    |             |
|                 | SAN Number                                  |                                                 | Plan ID *                                   | 138            | Details       |                                                                    |             |
| SAN Notes       | Division *                                  | APD                                             | Waiver Support Coordinator                  | Buck, Jennifer | Clear Details |                                                                    |             |
| SAN Assessments | Fiscal Year                                 | 2019 🗸                                          | State Office Reviewer                       |                | Clear         |                                                                    |             |
|                 | Type *                                      | Temporary 🗸                                     |                                             |                |               |                                                                    |             |
|                 | SAN Requested Due to updated<br>Algorithm?* | Yes V                                           |                                             |                |               |                                                                    |             |
|                 | Reason for Request                          | New algorithm recalculated for Annual Support V |                                             |                |               |                                                                    |             |
|                 | Key Dates                                   |                                                 |                                             |                |               |                                                                    |             |
|                 | Date Initiated                              | 07/24/2018                                      | 30 Days from Request                        |                |               |                                                                    |             |
|                 | Submission Date                             |                                                 | State Add'l Info Request 10-Day Due<br>Date | 29             |               |                                                                    |             |
|                 | Due Date                                    |                                                 |                                             |                |               |                                                                    |             |
|                 | 60 Days from Request                        |                                                 |                                             |                |               |                                                                    |             |

8. Automated logic exists in APD iConnect to route the SAN request to the State Office according to pre-defined business

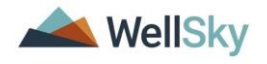

rules. The logic will change the status from Submitted, to Submitted to/for State Review.

| oØi <mark>t</mark> oo | nnect                                        |                           |                         | l                                           | ast Updated by jbuck@apdcares.o<br>tt 4/13/2020 4:30:48 PM | SAN Details |
|-----------------------|----------------------------------------------|---------------------------|-------------------------|---------------------------------------------|------------------------------------------------------------|-------------|
| File Reports          | s Word Merge                                 |                           |                         |                                             |                                                            |             |
| SAN Details           | SAN Information                              |                           |                         |                                             |                                                            |             |
| SAN Services          | SAN ID                                       | 73                        | 73                      |                                             | Submitted to State Review                                  | / 🗸         |
|                       | Division *                                   | APD                       |                         | Plan ID *                                   | 62622                                                      | Details     |
| SAN Notes             | Туре *                                       | Permanent V               |                         | Waiver Support Coordinator                  | Buck, Jennifer                                             | Clear       |
| JAIN Assessments      | SAN Requested Due to updated<br>Algorithm? * | Yes 🗸                     |                         | State Office Reviewer                       |                                                            | Clear       |
|                       | Reason for Request                           | New algorithm recalculate | ed for Annual Support 🗸 |                                             |                                                            |             |
|                       | Key Dates                                    |                           |                         |                                             |                                                            |             |
|                       | Date Initiated                               | 04/09/2020                |                         | 60 Days from Request                        | 06/08/2020                                                 |             |
|                       | Submission Date                              | 04/09/2020                |                         | 30 Days from Request                        | 05/09/2020                                                 |             |
|                       | Due Date                                     | 05/09/2020                |                         | State Add'l Info Request 10-Day<br>Due Date |                                                            |             |

 The State Reviewer will monitor his/her SAN Queue from My Dashboard to review the incoming SAN requests. Proceed to <u>State Review</u> section.

#### WSC - Withdraw SAN Request

If a SAN Request was created in error, the WSC will withdraw the SAN request.

- The WSC will navigate to the Consumers' record and click on the SAN tab. Select the SAN record. The SAN Detail page displays. Update the following fields:
  - a. Status = Withdrawn-Created in Error

| opd iConn       | Violet Sheppard<br>Last Updated by jbr<br>at 6/6/2019 4:42:19 | SAN Details                                                |                            |                            |         |
|-----------------|---------------------------------------------------------------|------------------------------------------------------------|----------------------------|----------------------------|---------|
| File Reports    |                                                               |                                                            |                            |                            |         |
| SAN Details     | SAN Information                                               |                                                            |                            |                            |         |
| SAN Services    | SAN ID                                                        | 64                                                         | Status                     | Withdrawn-Created in Err   | or 🗸    |
|                 | Division *                                                    | APD                                                        | Description                |                            |         |
| SAN Notes       | Type *                                                        | Permanent V                                                | Plan ID *                  | 268                        | Details |
| SAN Assessments | SAN Requested Due to updated Yes V                            |                                                            | Waiver Support Coordinator | Thomas, Valerie<br>Details | Clear   |
|                 | Reason for Request *                                          | New algorithm recalculated for Annual Support $\checkmark$ | State Office Reviewer      | Thomas, Valerie            | Details |

2. From the File menu, select Save and Close SAN Details.

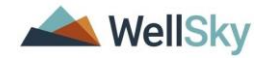

## Chapter 2 | SAN Triage

The State Office will triage SANs before assigning them to a reviewer. This triage process will identify any SANs that may need to be returned to WSCs before the review can begin.

#### WSC – Respond to a Returned SAN

- 1. The WSC will monitor their My Dashboard for Complete Notes in the Consumer Column.
- 2. Upon reviewing the note, the WSC will navigate to the consumer's record and open the SAN.
- 3. The WSC will complete all tasks identified in the note from State Office.
- 4. Once all tasks have been completed, the WSC will update the SAN Status on the SAN Details page.
  - a. Status = Returned to State Office
  - b. File > Save and Close SAN

| SAN Details     |                                            |             |              |                                             |                          |               |
|-----------------|--------------------------------------------|-------------|--------------|---------------------------------------------|--------------------------|---------------|
| SAN Services    |                                            |             |              |                                             |                          |               |
| SAN Notes       | SAN Information                            |             |              |                                             |                          |               |
| SAN Accessments | SAN ID                                     | 55          |              | Status                                      | Returned to State Office | ✓             |
|                 | Division *                                 | APD         |              | Description                                 |                          |               |
|                 | Type *                                     | Temporary V |              | Plan ID*                                    | 98350                    | Details       |
|                 | SAN Requested Due to updated<br>Algorithm? | No V        |              | Waiver Support Coordinator                  | Reed, Monica             | Clear Details |
|                 | Reason for Request                         |             | $\checkmark$ | State Office Reviewer                       |                          |               |
|                 | Key Dates                                  |             |              |                                             |                          |               |
|                 | Create Date                                | 06/11/2020  |              | 30 Days from Request                        |                          |               |
|                 | Submission Date                            |             |              | State Add'l Info Request 10-Day<br>Due Date |                          |               |

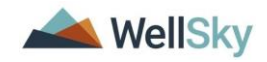

## Chapter 3 | Request for Additional Information

Sometimes the State Review requires additional information from the WSC.

- 1. This process is managed in APD iConnect by creating a Consumer Note and assigning the involved parties as Note Recipients as the notification process.
- 2. The WSC will be added as the recipient will complete the request, update the existing Note, and add the Reviewer as a recipient.

## **State - SAN RAI Notice**

- 1. When items are missing from the Consumers funding request packet and additional information is needed from the Consumer, the SAN Request for Additional Information Notice is mailed to the Consumer and also saved as a note in APD iConnect.
- 2. The WSC will monitor My Dashboard for incoming Pending notes and review the SAN > Additional Information Request by State note for details of what is needed from the consumer.
- 3. The WSC will work with the consumer to obtain the requested information, scan, and save it to the computer.
- 4. The WSC will open the Additional Information note and update the following fields:
  - a. Sub-Type = Additional Information Submitted to State
  - b. Attach the requested documentation.
  - c. Note Recipient = search for and select the State Office reviewer.

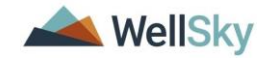

## WSC SAN Training Guide Chapter 3 | Request for Additional Information

| up remiect         | Lasi oposieu oy Iritchie<br>at 4/2/2020 2:33:58 PM |
|--------------------|----------------------------------------------------|
| File Tools Reports |                                                    |
| Note By *          | Ritchie, Lesli                                     |
| Note Date *        | 04/02/2020                                         |
| Fund Code *        | APD                                                |
| Program            | V                                                  |
| Note Type *        | SAN ✓*                                             |
| Note Sub-Type      | Additional Information Submitted to State          |
| Description        | $\Diamond$                                         |
|                    |                                                    |
| Note               | New Text                                           |
|                    | <b>B</b> <i>I</i> <u>U</u> 13px • <b>A</b> •       |
|                    |                                                    |
|                    | Append Text to Note                                |
| Status *           | Append Text to Note                                |

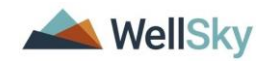

## Chapter 3 | SAN Decision

The State Office Reviewer renders a decision on the SAN the following steps will be completed.

- The budget will be updated if indicated.
- The applicable notice will be sent to the consumer/legal representative.
- The notice will also be attached to a note and the WSC will be added as the note recipient.
- Once the notice is sent, the reviewer will also close the SAN record.

## WSC - Update Planned Services as needed

 The Waiver Support Coordinator monitors his/her My Dashboard > Notes for incoming SAN Notes. The WSC was added as a Note Recipient when the Notice was sent to the Consumer. Based on the SAN decision, the WSC will update the planned services.

| Veicome Jennifer Buck N<br>8/10/2018 12:52 PM |             |                 |           |                               |             |                     |                 |          |  |  |  |  |
|-----------------------------------------------|-------------|-----------------|-----------|-------------------------------|-------------|---------------------|-----------------|----------|--|--|--|--|
|                                               |             |                 |           |                               |             |                     |                 |          |  |  |  |  |
|                                               | iConnect ID | Consumer        | Note Type | Note Sub Type                 | Note Date 🗸 | Subject             | Author          | Status   |  |  |  |  |
|                                               | 10106       | Sheppard, John  | SANs      | Notice of Approval SAN Letter | 07/25/2018  | Word Merge Template | Thomas, Valerie | Complete |  |  |  |  |
|                                               | 10053       | Sheppard, Alice | SANs      | Notice of Approval SAN Letter | 07/24/2018  |                     | Buck, Jennifer  | Complete |  |  |  |  |
|                                               | 10053       | Sheppard, Alice | Forensic  | Involuntary Commitment        | 05/01/2018  | description         | Buck, Jennifer  | Complete |  |  |  |  |
|                                               | 10053       | Sheppard, Alice | Crisis    | Crisis Committee Decision     | 04/25/2018  |                     | Buck, Jennifer  | Complete |  |  |  |  |

2. Select the Note to display the details and the SAN Decision. When complete, from the File menu, select **Close Notes**.

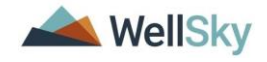

| opa   | <mark>d iCo</mark> i | nnect            | Welcome, Jennifer Buck   Notes<br>Last Updated by jbuck<br>at 8/10/2018 12:50:47 PM |
|-------|----------------------|------------------|-------------------------------------------------------------------------------------|
| File  | Tools                | Reports          |                                                                                     |
| Notes |                      | Notes Details    |                                                                                     |
|       |                      | Division *       | APD                                                                                 |
|       |                      | Note By *        | Buck, Jennifer                                                                      |
|       |                      | Note Date *      | 07/24/2018                                                                          |
|       |                      | Program/Provider | APD Waiver                                                                          |
|       |                      | Note Type *      | SANs *                                                                              |
|       |                      | Note Sub-Type    | Notice of Approval SAN Letter                                                       |
|       |                      | Description      | Approved                                                                            |
|       |                      | Note             |                                                                                     |
|       |                      | Status *         | Complete                                                                            |
|       |                      | Date Completed   | 08/10/2018                                                                          |
|       |                      |                  |                                                                                     |

3. Using the **WSC/CDC Cost Plan Adjustment** role, the Waiver Support Coordinator navigates to the Consumer record and selects the **Plan** tab and opens the APD Waiver Plan record.

| File       Ticklers       View Consumer Incident         Quick Search       Image: Consumers       Image: Consumers <t< th=""><th>00<b>i b</b>q</th><th>nnect</th><th></th><th>Alice<br/>Last<br/>at 8/6</th><th>Place Sheppard Place Sheppard Sheppard Place Sheppard Sheppard She</th><th>ans Sign Ou</th><th>Role<br/>WSC/CDC+</th><th></th></t<> | 00 <b>i b</b> q | nnect                |                                    | Alice<br>Last<br>at 8/6    | Place Sheppard Place Sheppard Sheppard Place Sheppard Sheppard She | ans Sign Ou    | Role<br>WSC/CDC+     |                    |  |  |  |  |  |  |
|----------------------------------------------------------------------------------------------------|-----------------|----------------------|------------------------------------|----------------------------|----------------------------------------------------------------------------------------------------|----------------|----------------------|--------------------|--|--|--|--|--|--|
| Quick Search       Image: Consumers       Last Name       CO       ADVANCED SEARCH         MY DASHBOARD       CONSUMERS       PROVIDERS       INCIDENTS       CLAIMS       SCHEDULER       UTILITES       REPORTS         Sheppard, Alice (10053)         Image: Diagnosis       Eligibility       Medications       Auths       Provider Documentation       Contacts       Consumer Module User       Image: Consumer Budgets       Programs       Provider Selections       SANS       Notes       Forms       Appointments       Plans       Waiting List       Page         Filters       Image: Consumer Budgets       Programs       Provider Selections       SANS       Notes       Forms       Appointments       Plans       Waiting List       Page         Filters       Image: Consumer Budgets       Programs       Provider Selections       SANS       Notes       Forms       Appointments       Plans       Waiting List       Page         6 Plans record(s) returned - now viewing 1 through 6       Image: Cost Plan Cost Plan Creation Date -       Closed Date       Worker       Status       Cost Plan Begin Date       Cost                                                                                                    | Ticklers        | <u>s</u> View Consu  | umer Incident                      |                            |                                                                                                    |                |                      |                    |  |  |  |  |  |  |
|                                                                                                    |                 | Quick Search         |                                    |                            |                                                                                                    |                |                      |                    |  |  |  |  |  |  |
| MY DASHBOARD       CONSUMERS       PROVIDERS       INCIDENTS       CLAIMS       SCHEDULER       UTILITES       REPORTS         heppard, Alice (10053)       Incidents       Diagnosis       Eligibility       Medications       Auths       Provider Documentation       Contacts       Consumer Module User         Demographics       Divisions       Consumer Budgets       Programs       Provider Selections       SANS       Notes       Forms       Appointments       Plans       Waiting List       Paye         Filters       vision       Y       +       Search       Reset       Search       Search       Torisions       Cost Plan Creation Date →       Closed Date       Worker       Status       Cost Plan Begin Date       Cost                                                                                                    |                 | 1                    | Consumers                          | Last Na                    | ime                                                                                                    | GO             |                      | ARCH               |  |  |  |  |  |  |
| MY DASHBOARD       CONSUMERS       PROVIDERS       INCIDENTS       CLAIMS       SCHEDULER       UTILITIES       REPORTS         heppard, Alice (10053)       Incidents       Consumer Module User       Incidents       Consumer Module User       Incidents       Incidents <th></th> <td colspan="11"></td>                                                                                                    |                 |                      |                                    |                            |                                                                                                    |                |                      |                    |  |  |  |  |  |  |
| heppard, Alice (10053)                                                                                                    |                 | MY DASHBOA           |                                    |                            |                                                                                                    |                |                      | RTS                |  |  |  |  |  |  |
| heppard, Alice (10053)                                                                                                    |                 |                      |                                    |                            |                                                                                                    |                |                      |                    |  |  |  |  |  |  |
| heppard, Alice (10053)                                                                                                    |                 |                      |                                    |                            |                                                                                                    |                |                      |                    |  |  |  |  |  |  |
| Diagnosis Eligibility Medications Auths Provider Documentation Contacts Consumer Module User     Demographics Divisions Consumer Budgets Programs Provider Selections SANS Notes Forms Appointments Plans Waiting List Page Filters rision      +     Search Reset      Division Program Cost Plan Creation Date      Closed Date Worker Status Cost Plan Begin Date Cost                                                                                                    | opard, Alice (1 | (10053)              |                                    |                            |                                                                                                    |                |                      |                    |  |  |  |  |  |  |
| Demographics       Divisions       Consumer Budgets       Programs       Provider Selections       SANS       Notes       Forms       Appointments       Plans       Walting List       Page         Filters                                                                                                    | <               | Diagnosis Eli        | igibility Medications Auths Provid | ler Documentation Contacts | Consumer Module Use                                                                                                    | r              |                      | >                  |  |  |  |  |  |  |
| Filters<br>vision                                                                                                    |                 | Demographics         | Divisions Consumer Budgets Pro     | grams Provider Selections  | SANS Notes For                                                                                                    | ns Appointment | s Plans Waiting List | Payers             |  |  |  |  |  |  |
| vision v +<br>Search Reset<br>6 Plans record(s) returned - now viewing 1 through 6<br>+<br>Division Program Cost Plan Creation Date - Closed Date Worker Status Cost Plan Begin Date Cost                                                                                                    | ters            |                      |                                    |                            |                                                                                                    |                |                      |                    |  |  |  |  |  |  |
| 6 Plans record(s) returned - now viewing 1 through 6<br>+<br>Division Program Cost Plan Creation Date - Closed Date Worker Status Cost Plan Begin Date Cost                                                                                                    | on              | ✓ +                  |                                    |                            |                                                                                                    |                |                      |                    |  |  |  |  |  |  |
| 6 Plans record(s) returned - now viewing 1 through 6<br>+<br>Division Program Cost Plan Creation Date - Closed Date Worker Status Cost Plan Begin Date Cost                                                                                                    | Sea             | arch Reset           |                                    |                            |                                                                                                    |                |                      |                    |  |  |  |  |  |  |
| +<br>Division Program Cost Plan Creation Date → Closed Date Worker Status Cost Plan Begin Date Cost                                                                                                    | lans record(s)  | ) returned - now vie | wing 1 through 6                   |                            |                                                                                                    |                |                      |                    |  |  |  |  |  |  |
| Division Program Cost Plan Creation Date - Closed Date Worker Status Cost Plan Begin Date Cost                                                                                                    |                 |                      |                                    |                            |                                                                                                    |                |                      |                    |  |  |  |  |  |  |
|                                                                                                    | Division        | Program              | Cost Plan Creation Date -          | Closed Date                | Worker St                                                                                                    | atus Cos       | t Plan Begin Date    | Cost Plan End Date |  |  |  |  |  |  |

 The Plan Information page displays. Select File > Reverse Status to put the Plan back into Draft status in order to make edits.

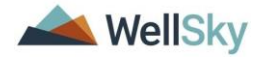

| opd iCom               | nect                               |              |                      | Violet Sheppard Plan Information<br>Last Updated by jbuck<br>at 3/27/2019 6:00:49 PM |
|------------------------|------------------------------------|--------------|----------------------|--------------------------------------------------------------------------------------|
| File Reports           |                                    |              |                      |                                                                                      |
| Duplicate              |                                    |              |                      |                                                                                      |
| Spell Check            |                                    |              | APD                  |                                                                                      |
| Reverse Status         |                                    |              | APD Waiver Details   |                                                                                      |
| History                |                                    |              | Reed, Monica Details |                                                                                      |
| Print                  |                                    | ation Date * | 07/01/2018           |                                                                                      |
| Close Plan Information | Close Plan Information<br>Comments |              | ¢                    |                                                                                      |
|                        | Status *                           |              | Approved             |                                                                                      |
|                        | Cost Plan Beg                      | jin Date *   | 07/01/2018           |                                                                                      |
|                        | Cost Plan End                      | I Date *     | 06/30/2019           |                                                                                      |

# 5. Select the **Planned Services** subpage. The Planned Services list view displays.

| opd iConnect                                                    |                                                |                        |                             |              |           |               |                     |                         | Alice Sheppard<br>8/10/2018 2:32 PM |            |                       | Plar             | nned Serv          | ices |
|-----------------------------------------------------------------|------------------------------------------------|------------------------|-----------------------------|--------------|-----------|---------------|---------------------|-------------------------|-------------------------------------|------------|-----------------------|------------------|--------------------|------|
| File Tools                                                      |                                                |                        |                             |              |           |               |                     |                         |                                     |            |                       |                  |                    |      |
| Plan Information<br>Planned Services<br>QSI Needs<br>Plan Notes | Filters     Max Amount     Sea     1 Planned S | irch Re<br>ervices rec | +<br>set<br>cord(s) returne | d - now      | viewing 1 | through 1     |                     |                         |                                     |            |                       |                  |                    |      |
|                                                                 | Provider 🔺                                     | Service<br>Code        | Service<br>Description      | Unit<br>Type | Rate      | Max<br>Amount | Amount<br>Requested | Total<br>No of<br>Units | Begin<br>Date                       | End Date   | Provider<br>Rate Type | Service<br>Ratio | Consumer<br>County |      |
|                                                                 | APD Test<br>Provider                           | 0199                   | Support<br>Coordination     | Month        | \$148.69  | \$297.38      |                     | 2.0000                  | 05/23/2018                          | 06/29/2018 |                       |                  |                    |      |
|                                                                 |                                                |                        |                             |              |           | \$297.38      |                     | 2.0000                  |                                     |            |                       |                  |                    |      |
|                                                                 |                                                |                        | << First                    | < Prev       | rious Ret | rieve 15      | Records at a        | time Ne                 | ext > Last                          | >>         |                       |                  |                    |      |

- 6. Select the planned services and update to reflect the determination on the Notice.
- 7. When complete, from the File menu, select **Save and Close Planned Services.**
- The Waiver Support Coordinator will validate the plan and obtain Regional and/or State review as required for authorizations. See the Consumer Training Manual Chapter 11
   Cost plan for details on plan validation and authorizations.

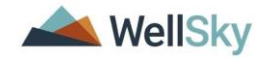